1 請確認您的上網裝置,如筆記型電腦、平板、電腦、智慧型手機等,需 . 支援 WiFi 無線網路模式

2 請開啟您所需上網裝置的「網路連線」選項後·完成無線網路設定如下:

2-1 若您的上網裝置為採用 iOS 軟體

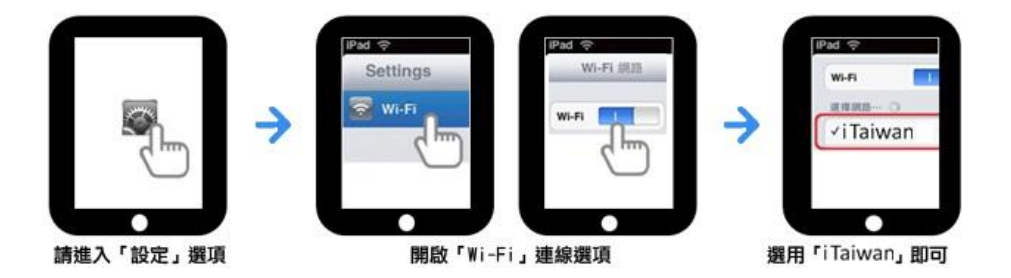

2-2 若您的上網裝置為採用 Android 軟體

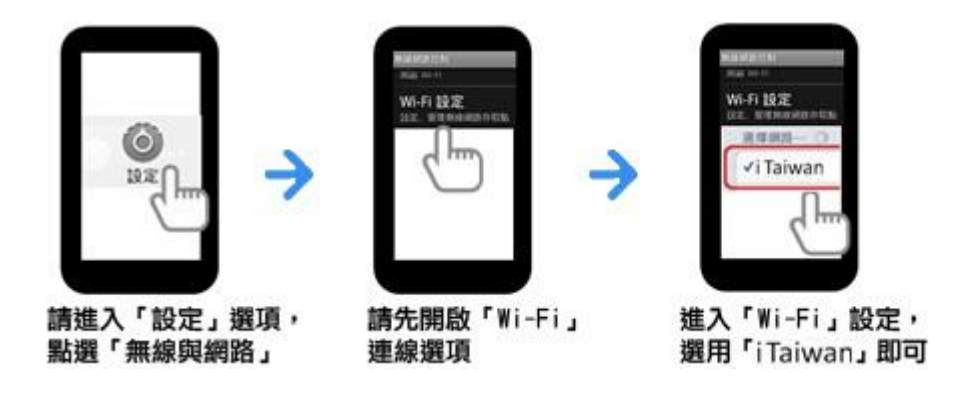

2-3 若您的上網裝置為筆記型電腦,請協助尋找該裝置的網路

| 請先開啟網路連線,<br>搜尋目前可用的無線網路 | 啟用無線網路連線        |       | 無線網路連線<br>選用「iTaiwa | 無線網路連線訊號<br>選用「iTaiwan」連接即7 |  |
|--------------------------|-----------------|-------|---------------------|-----------------------------|--|
| * #                      | (iqi) RELIERING |       | MORE                | 和共用中心                       |  |
|                          |                 | × *** | 無線網路邊線<br>iTaiwan   | 已經遭到                        |  |

- 3 開啓任一瀏覽器連網後,自動重導至登入頁面,輸入手機號碼及無線上
- . 網密碼, 即完成登入

| 铁豆中請 熟點並詞 使用政则 铁豆省理  |  |
|----------------------|--|
| 帳號認證                 |  |
| 請輸入手機號碼              |  |
|                      |  |
| 請輸入無線上網密碼            |  |
|                      |  |
| 選擇上網身分               |  |
| o iTaiwan © TPE-Free |  |
| NewTaipei            |  |
| ◎記住我                 |  |
| 28 7                 |  |

4 若未申請帳號, 需通過手機驗證程序如下:

4-1 點選下方「立即申請」

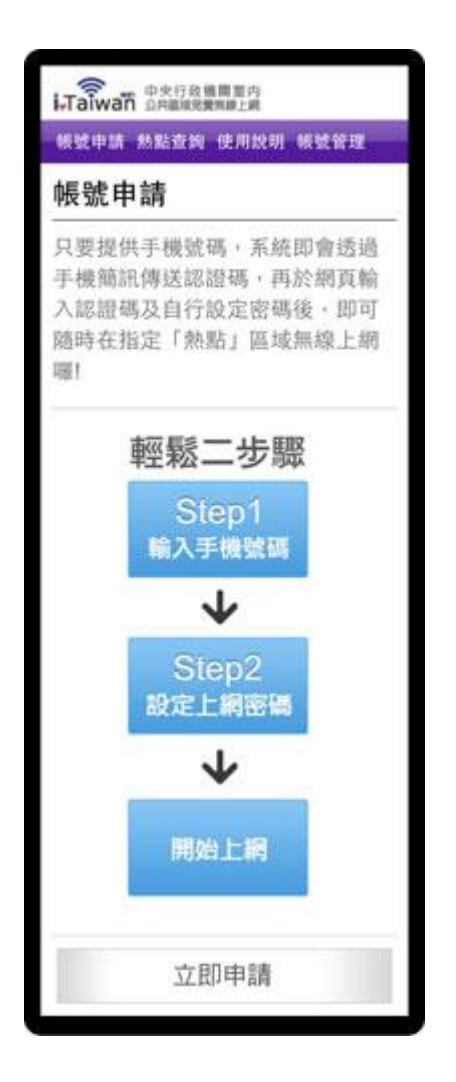

4-2 輸入手機號碼及檢核碼,四位數認證碼將會發送到您手機

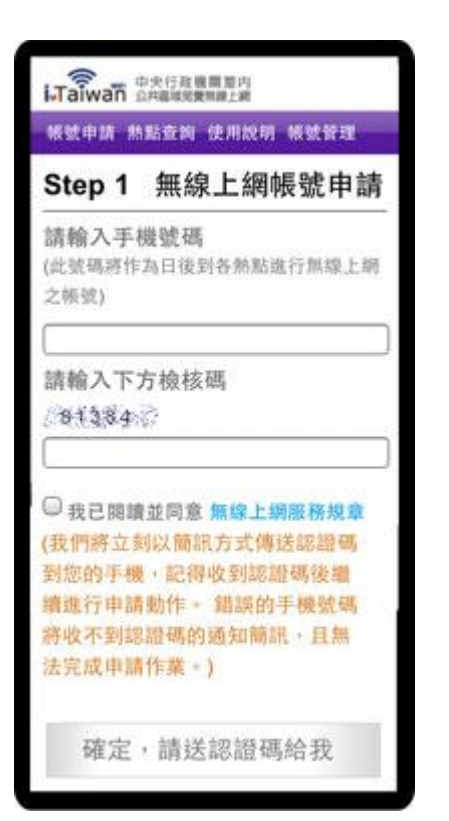

4-3 輸入簡訊認證碼、自訂無線上網密碼及電子郵件信箱

| 顿皱申請 熱點查詢 使用說明 顿皱管理                            |
|------------------------------------------------|
| Step2 設定上網密碼                                   |
| 請輸入您手機簡訊內的認證碼                                  |
| 請設定無線上網密碼<br>(此密碼只接受6-16個英數字混合字元,<br>後可至各熱點使用) |
| 請再次輸入無線上網密碼                                    |
| 請輸入電子郵件信箱<br>(作為忘記密碼聯絡之用)                      |
| 確定申請                                           |

## 4-4 帳號新增成功

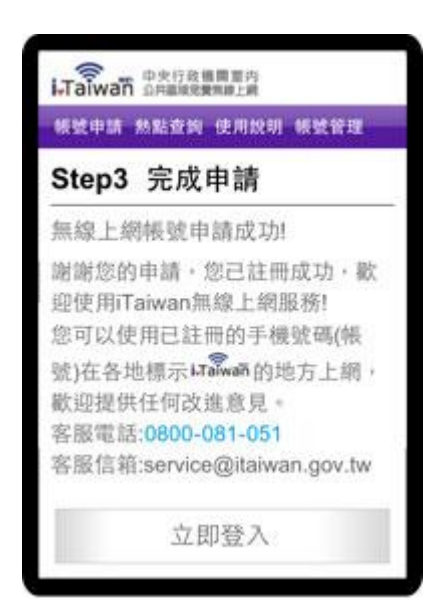

## 5 登入及登出

5-1 開啓任一瀏覽器連網後,自動重導至登入頁面,輸入手機號碼及無線上網密碼後,按下登入按鈕檢查認證。

| i-Taiwan 中央行政機関重内    |   |
|----------------------|---|
| 畅致申請 熱點查詢 使用纹明 畅致管理  |   |
| 帳號認證                 |   |
| 請輸入手機號碼              |   |
|                      |   |
| 請輸入無線上網密碼            |   |
|                      |   |
| 選擇上網身分               | 1 |
| o iTaiwan © TPE-Free |   |
| NewTaipei            |   |
| ◎記住我                 |   |
| 登入                   |   |
|                      |   |

5-2 認證成功後,出現如何登出 iTaiwan 無線上網通知,即完成登入。

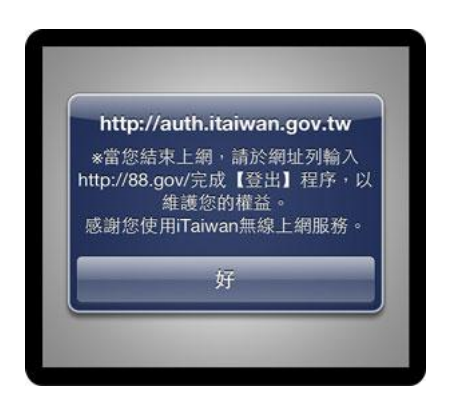

## 5-3 在網址列輸入 http://88.gov/即完成離線登出。

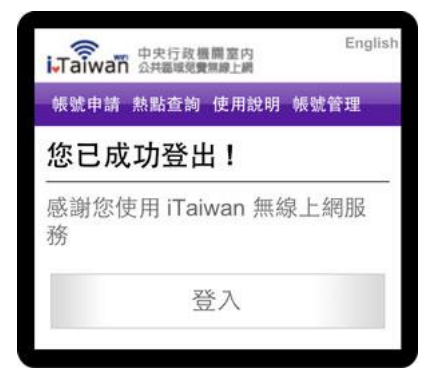